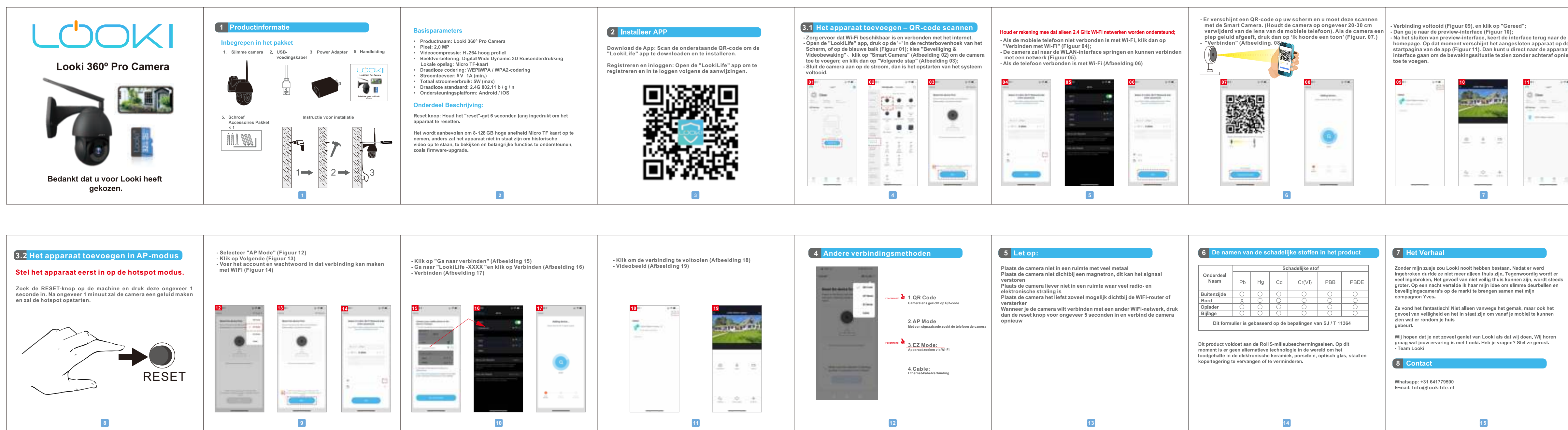

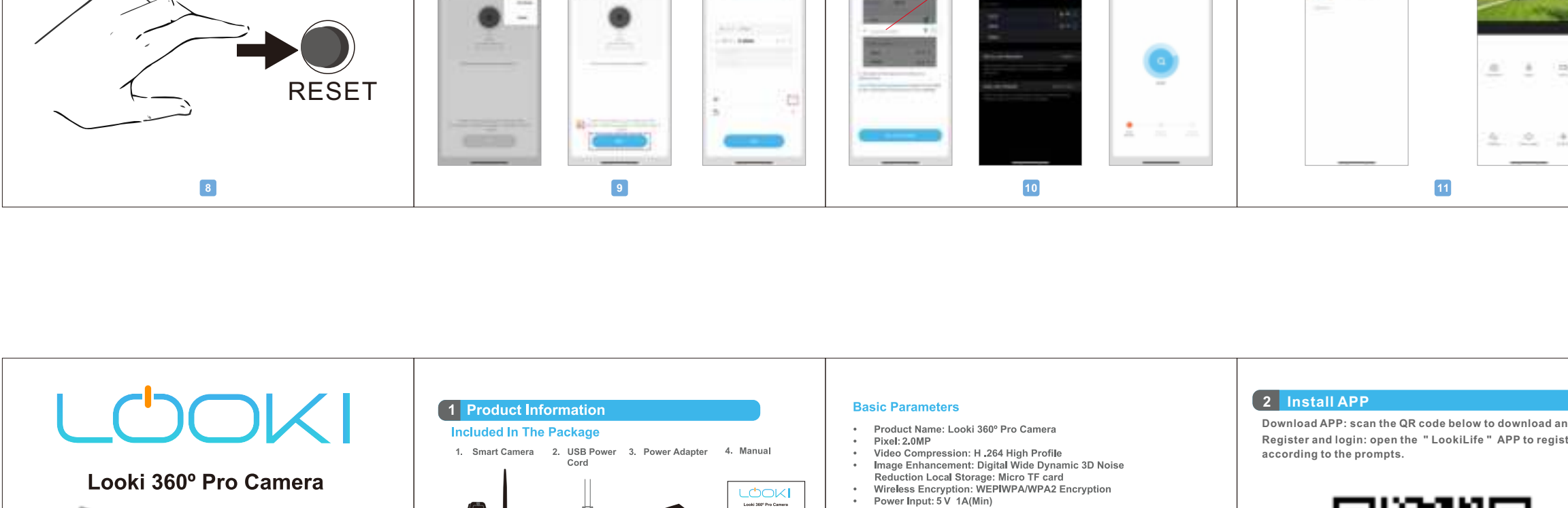

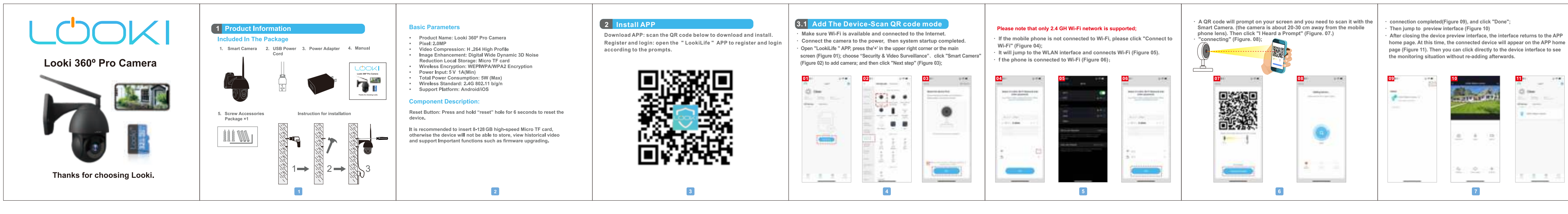

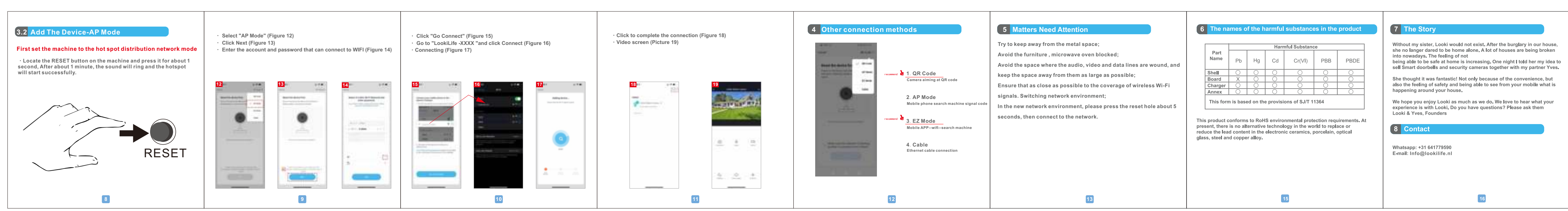

| terug naar de app<br>apparaat op de<br>ar de apparaat-<br>achteraf opnieuw |   |  |  |  |
|----------------------------------------------------------------------------|---|--|--|--|
| 111                                                                        |   |  |  |  |
|                                                                            | 1 |  |  |  |